# **Breast Cancer Web Seminar**

# 日時/2022年 7月 15 日 (金) 19:00~20:10

# 講演I 19:00~19:35 富山西総合病院 副院長 江嵐 充治 先生 『エンパーツ実臨床のRisk-Benefit 』 「おお大学医学部附属病院 乳腺外科 助教 河口 浩介 先生 講演I 19:35~20:10 「 「コノーツの副作用マネジメント 悪心・嘔吐」 「コノーツの副作用 マネジト 悪心・嘔吐」 「山大学附属病院 薬剤部 副部長 高木 昭佳 先生

『エンハーツの使用経験から見直す抗HER2療法』

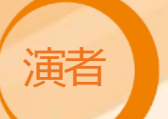

# 富山大学 学術研究部医学系 消化器·腫瘍·総合外科 助教 松井 恒志 先生

### <u>く事前参加登録フォーム></u>

Webにてご視聴をご希望の際は、上記「事前参加登録フォーム」もしくは、二次元コードよりご登録下さい。 ご不明点がございましたら、弊社担当者までご一報頂きますようお願い申し上げます。

講演会窓口:第一三共株式会社 細見 昌弘 (hosomi.masahiro.g3@daiichisankyo.co.jp)

当日は、ご施設名、ご芳名の記帳をお願い申し上げます。 ご記帳いただきましたご施設名、ご芳名は、医薬品の適正使用情報および医学・薬学に関する情報提供のために利用させていただくことがございます。 何卒、ご理解とご協力を賜りますようお願い申し上げます。

主催: 🔍 第一三共株式会社

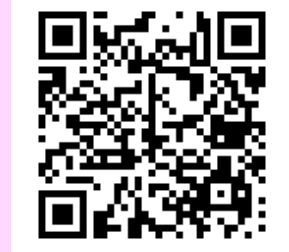

## Web講演会ご視聴方法

ZOOM Webinarによるご視聴は、事務局よりご案内差し上げた先生のみとなっております。 なお、本講演会は医療用医薬品に関する情報を取り扱いますので、医療関係者以外の方がいらっしゃる 公共の場所などからのアクセスはお控えください。また、録音、録画、撮影等はお控えください。

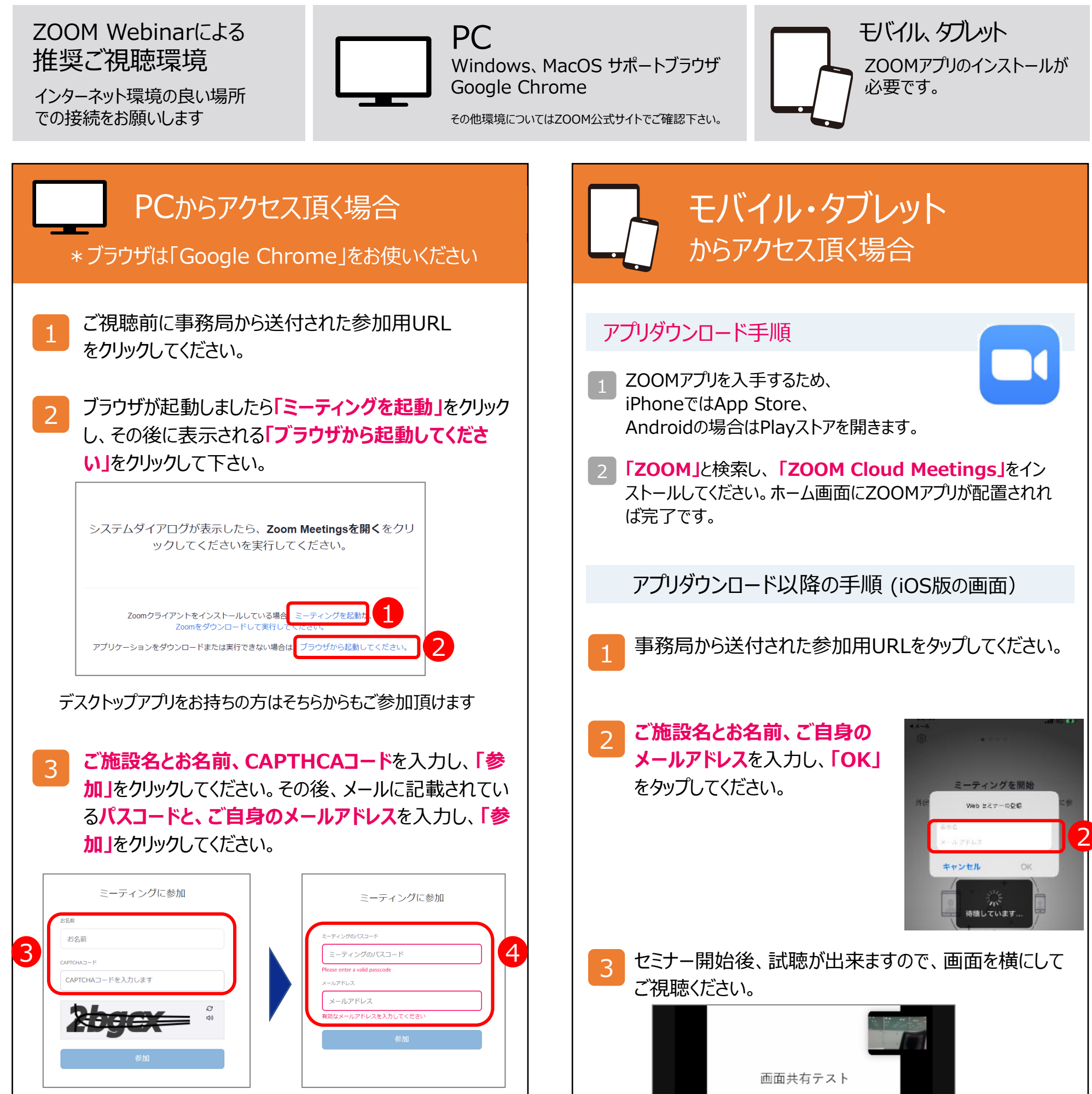

画面下部のメニューバーにあるQ&Aよりご質問を入力 4 することができます。視聴が終わりましたら画面右下の 「退出」をクリックしてください。

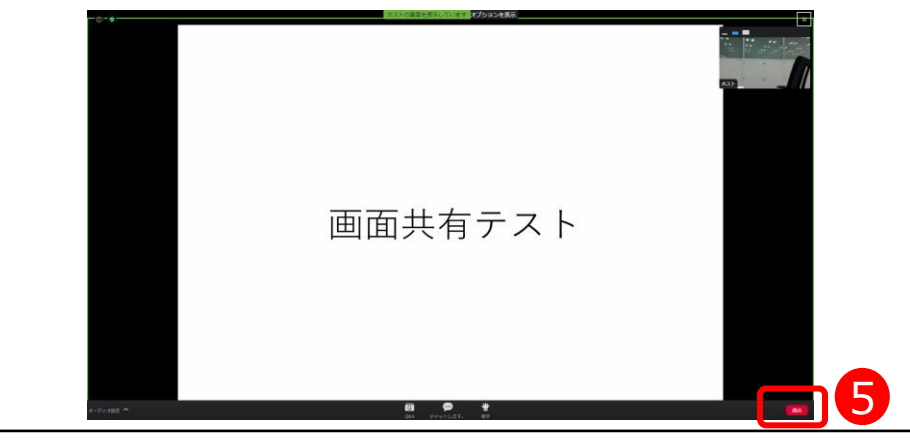

| 画面共有テスト |  |
|---------|--|
|         |  |
|         |  |

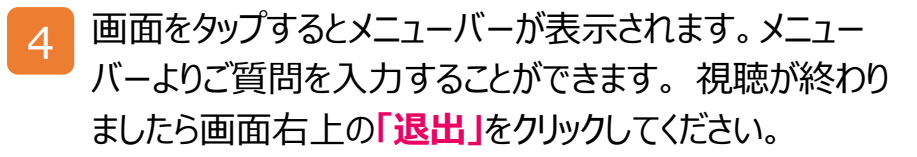

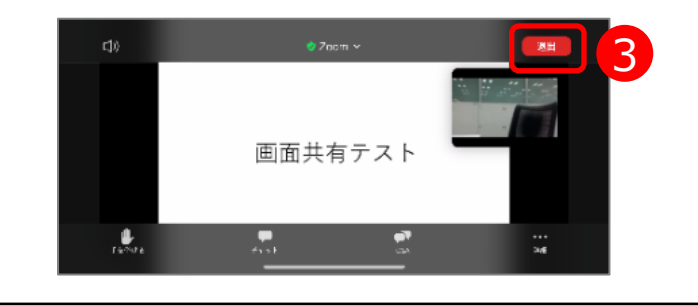